## **Projektor multimedialny Vision 130** Instrukcja aktualizacji oprogramowania

- 1. Aby zaktualizować oprogramowanie wewnętrzne projektora należy przygotować pamięć przenośną USB, która powinna być sformatowana w systemie plików FAT. (Zalecamy, aby nie było na niej żadnych innych plików, katalogów i danych).
- Z pliku o nazwie: 40C08-83-PC\_PL\_HYKKER\_160613.zip wypakuj do głównego katalogu pamięci przenośnej plik o nazwie: UC40.bin
- 3. Umieść pamięć przenośną w złączu USB projektora wskazanym na poniższym rysunku.

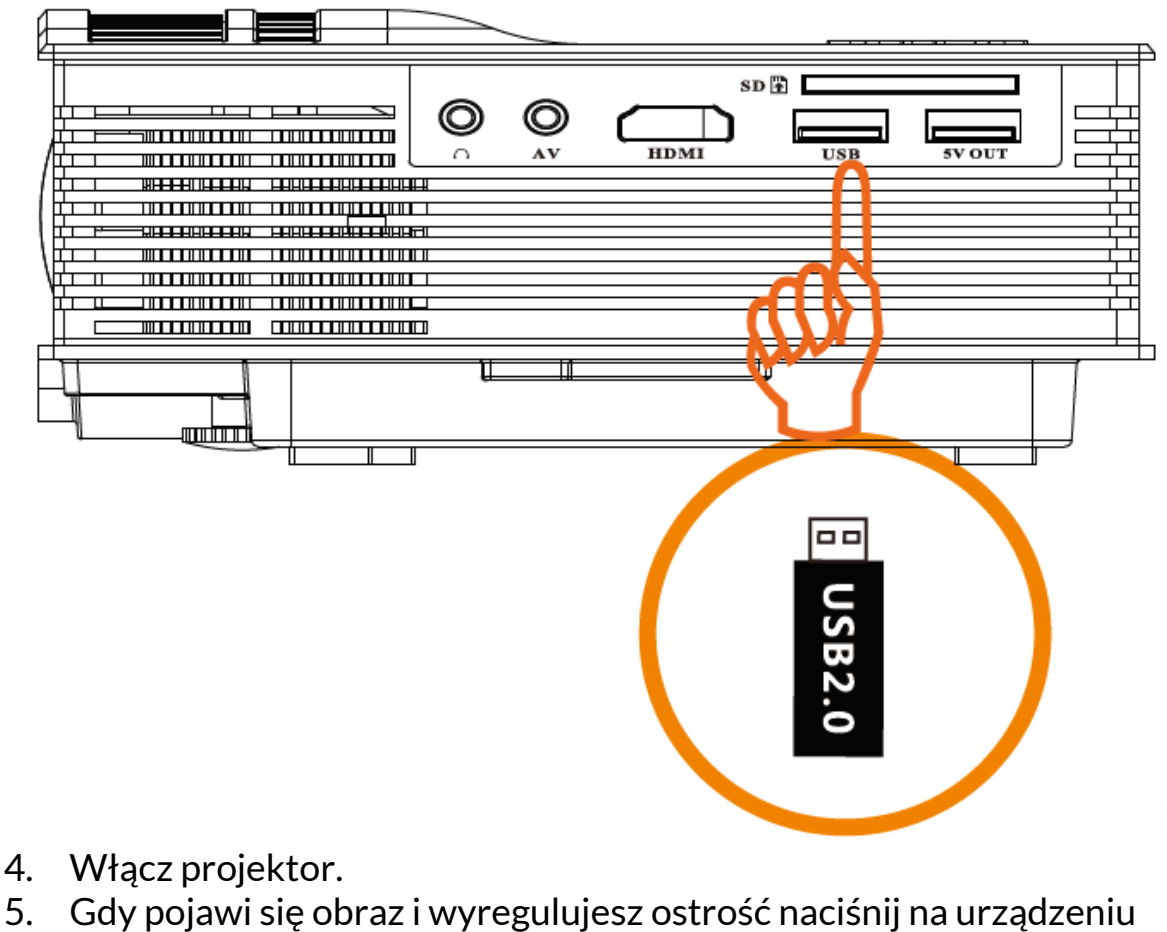

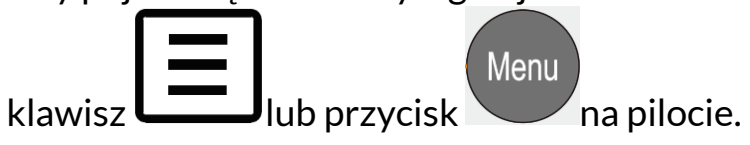

6. Przejdź do menu wyglądającego jak na rysunku poniżej.

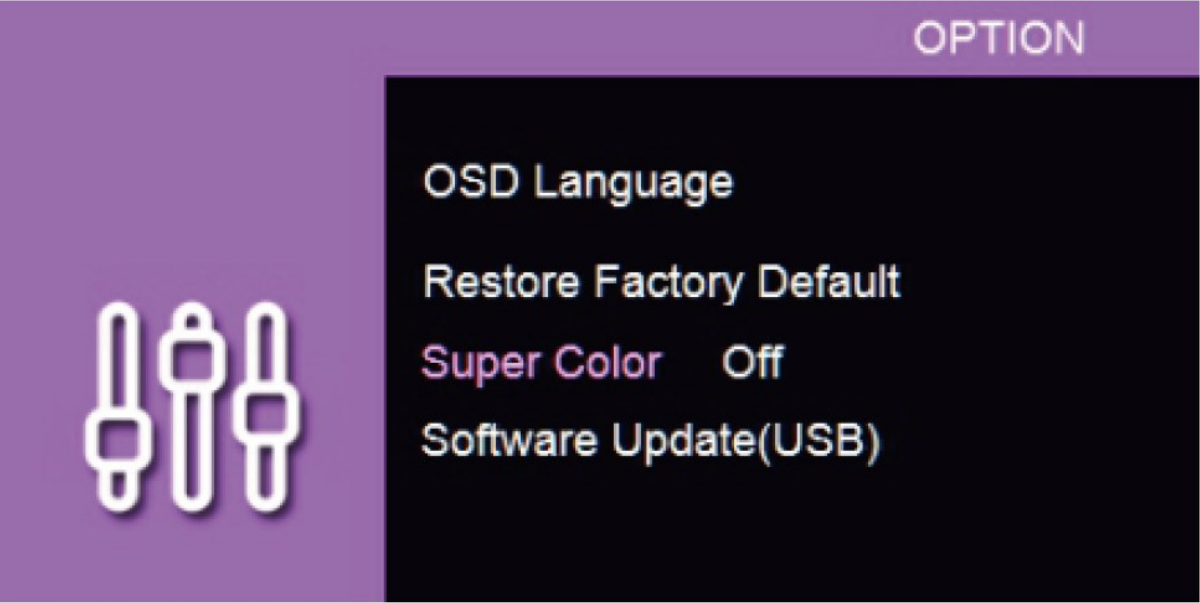

- 7. Wybierz opcję [Software Update(USB).
- 8. Urządzenie powinno rozpoznać plik i zapytać, czy jesteś pewien, że chcesz aktualizować dane.

Zgadzając się wciśnij na pilocie przycisk

- 9. Aktualizacja powinna przebiec automatycznie, a po jej zakończeniu urządzenie powinno się zrestartować, a następnie włączyć już ze zaktualizowanym oprogramowaniem.
- 10. Usuń pamięć przenośną z gniazda USB.
- 11. Możesz używać projektora lub go wyłączyć.